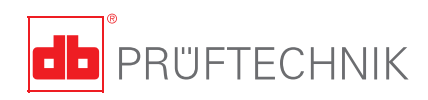

# **VIBXPERT® II** Instrucciones abreviadas

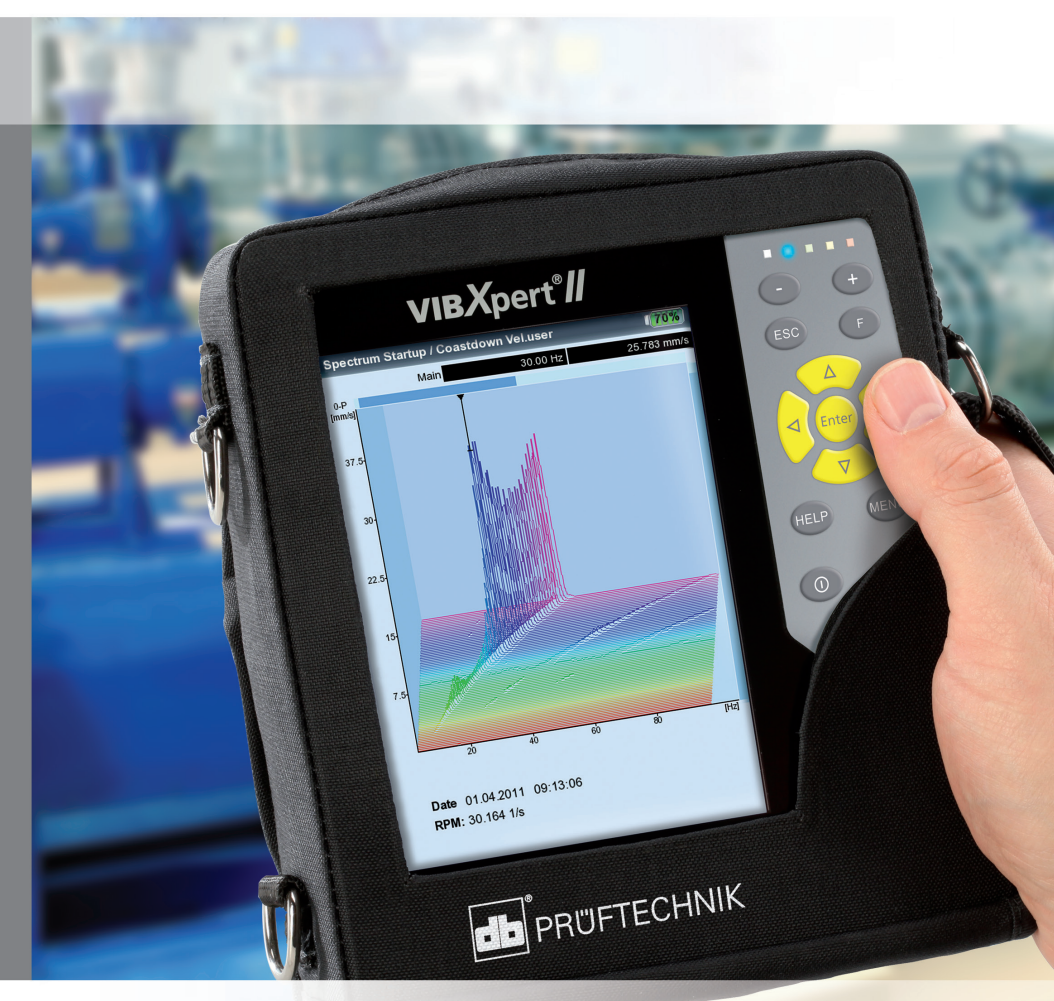

## **VIBXPERT® ||** Recopilador de datos FFT Analizador de señales Equilibrador de campo

Instrucciones abreviadas

# CE

Versión 3.2x Edición 12.2019 LIT 53.102.ES

#### ADVERTENCIAS DE CARÁCTER LEGAL

#### Aviso de protección intelectual

Este manual y el producto descrito en el mismo están protegidos por derechos de autor. Los autores se reservan todos los derechos. Ya sea total o parcialmente, este manual no puede copiarse, reproducirse, traducirse o ponerse en otra forma al alcance de terceros sin una autorización previa.

#### Cláusula de exención de responsabilidad

Quedan excluidas las reclamaciones contra los autores en relación con el producto descrito en este manual. Los autores no asumen responsabilidad alguna por la exactitud del contenido de este manual. Asimismo, los autores no asumen responsabilidad alguna por cualquier daño directo o indirecto que se derive del uso del producto o del presente manual, incluso en el caso en que los autores hubieran advertido acerca de la posibilidad de tales daños.

Los autores no asumen responsabilidad alguna por los defectos que el producto pudiese presentar. La cláusula de exención de responsabilidad también se aplica a los vendedores y distribuidores. Pueden producirse errores y modificaciones en el diseño como consecuencia del desarrollo técnico.

#### Marcas

Las marcas y marcas registradas mencionadas en este manual están, por lo general, indicadas convenientemente y pertenecen a sus propietarios. No obstante, si alguna marca no está indicada, ello no significa que su nombre no esté protegido. VIBXPERT y OMNITREND son marcas registradas de PRÜFTECHNIK AG.

© PRUFTECHNIK; todos los derechos reservados

### Índice

| Acerca de este manual                                                                                                    | 5 |
|----------------------------------------------------------------------------------------------------|---|
| Notas de seguridad<br>Símbolos utilizados.<br>Uso previsto<br>Conformidad<br>Notas generales de seguridad.<br>Influencias ambientales                                                                                      |   |
| Descripción<br>Vista general<br>Teclado<br>Indicadores LED<br>Alimentación<br>Conexión al PC                                                                                                    |   |
| Operación<br>Funciones básicas<br>Ejemplos de procedimientos de operación habitua<br>Medición fuera de ruta ('multimodo')<br>Medición de ruta<br>Medición con una plantilla de máquina<br>Medición de una ruta con VIBCODE |   |

### Acerca de este manual

El objetivo de este manual de instrucciones abreviadas consiste en proporcionar una fuente de referencia útil y cotidiana para las funciones más importantes del instrumento y los procedimientos básicos de operación del programa.

No obstante, si desea obtener información realmente completa, el manual de operación completo de VIBXPERT (LIT 53.201.ES) contiene explicaciones detalladas sobre todas las características de funcionamiento así como considerable información de fondo acerca del monitoreo de condiciones.

La operación del módulo opcional de "equilibrado" se describe en el manual de operación "VIBXPERT II - Equilibrado" (LIT 53.202.ES). Ambos documentos se almacenan como un archivo PDF en el medio de almacenamiento suministrado.

### Notas de seguridad

### Símbolos utilizados

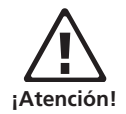

Advierte acerca de errores de funcionamiento que pueden ocasionar pérdida de datos o daños en el equipo.

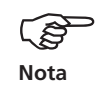

Información y consejos de operación para el recopilador de datos.

### Uso previsto

- El instrumento de medición sólo debe usarse para la medición de señales de máquinas en ambientes industriales al tiempo que se toman en cuenta las especificaciones técnicas.
- Los transductores y los cables sólo deben usarse para sus respectivos usos previstos según se define en los correspondientes folletos de venta.

Cualquier otro uso no será considerado un uso previsto y no está permitido. El uso incorrecto o no permitido así como la inobservancia de las instrucciones incluidas en este manual ocasionarán la pérdida de la garantía otorgada por PRÜFTECHNIK.

### Conformidad

El producto está fabricado conforme a las directivas europeas correspondientes. Encontrará la versión íntegra de la declaración de conformidad en formato PDF en la página web de inicio de PRUFTE-CHNIK, visitando la siguente direccíon web:

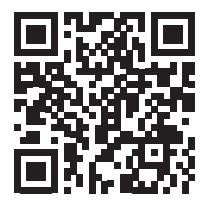

http://www.pruftechnik.com/certificates

### Notas generales de seguridad

Las siguientes notas deben leerse cuidadosamente y comprenderse por completo antes de poner el instrumento en servicio. Observe también las indicaciones de seguridad generales del manual del usuario - LIT 53.201.ES!

- Durante la medición en máquinas con piezas giratorias expuestas, asegúrese de que ningún soporte, cable, etc, pueda quedar atrapado en piezas giratorias de la máquina. ¡Peligro de lesiones!
- El instrumento de medición sólo podrá utilizarse si está intacto, seco y limpio.
- La operación y el mantenimiento deben ser llevados a cabo únicamente por personal adecuadamente capacitado.
- Sólo un técnico autorizado por PRÜFTECHNIK podrá realizar reparaciones en el instrumento.
- Sólo deben usarse repuestos y accesorios originales.
- Sólo deberá usarse equipo eléctrico en condiciones apropiadas de funcionamiento y con mantenimiento a intervalos regulares. Cualquier defecto como enchufes rotos o tomas flojas debe corregirse de inmediato. Los cables dañados deben ser reemplazados por un técnico autorizado.
- No se permite ningún tipo de alteración que afecte el diseño del instrumento o la seguridad de operación.

### Influencias ambientales

- Si se emplean instrumentos portátiles basados en tecnología de radio en las cercanías, estos pueden interferir con el funcionamiento adecuado del instrumento. En caso de duda, revise el cable de conexión entre el instrumento y el transductor.
- Evite exponer el instrumento, sus transductores y sus cables a condiciones ambientales que superen las tolerancias indicadas en las hojas de 'Datos técnicos'.
- Cuando no estén en uso, mantenga las cubiertas protectoras en las tomas de los conectores para mantenerlos limpios.

### Descripción

### Vista general

### 1

### Pantalla a todo color -

ancha, con retroiluminación, de alto contraste.

### 2

**El sensor de luz** controla la iluminación del teclado.

### 3

Los LED indican:

- Indicación de alarma
- Error de medición
- Estado de carga de la batería.

### 4

El teclado puede operarse cómodamente con el pulgar.

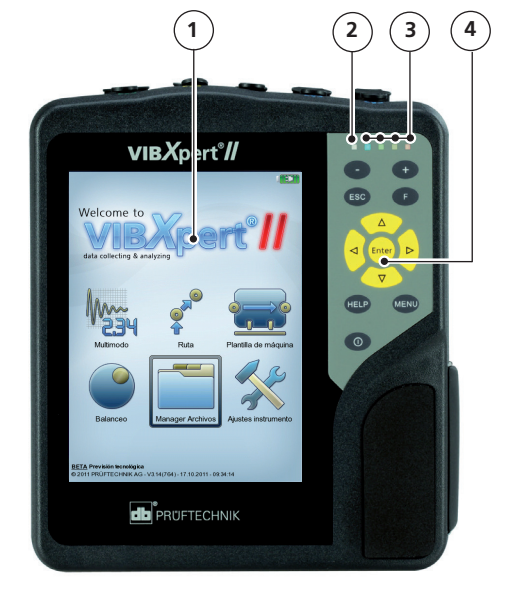

### 5

**A / B -** canales de medición para señales analógicas y tomas de carga.

#### 6

**Temperatura** - interfase para termocupla tipo K

### 1

# Entrada digital / salida analógica para:

- Disparador / sensor RPM
- Transferencia de datos mediante RS 232
- Auriculares / osciloscopio
- Control estroboscópico

### 8

#### Configuración

a través de Ethernet / USB

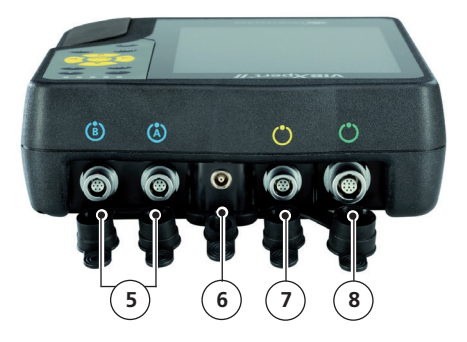

### Teclado

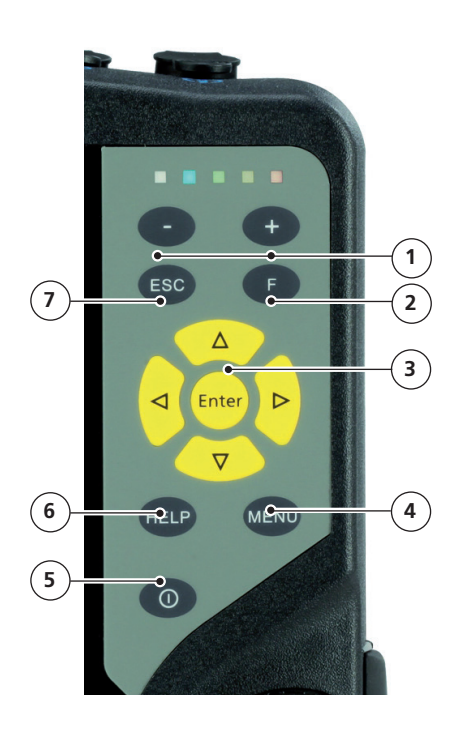

### 1

#### Tecla más (+) / menos (-)

- Zoom para eje X
- Cambio de pestaña

### 2

**Tecla F** para funciones especiales, tales como tabulador, menú rápido, buscar,...

#### (3)

Teclas de navegación y tecla Entrar

### 4

Tecla MENU - abre el menú con funciones sensibles al contexto

### 5

**Interruptor principal** para encender, apagar y reiniciar VIBXPERT.

### 6

**Tecla HELP**- abre la página de ayuda sensible al contexto.

### 1

Tecla ESC - se usa para cancelar una operación, volver a la página anterior y apagar VIBXPERT en la pantalla de inicio.

### **Indicadores LED**

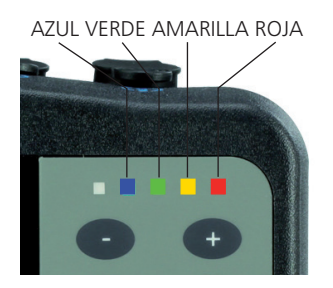

### Indicación de estado durante la medición

| LED                | ROJA                                                       |                    | VERDE                                       | AZUL                  |
|--------------------|------------------------------------------------------------|--------------------|---------------------------------------------|-----------------------|
| constante          | alarma                                                     | advertencia        | pre-advertencia                             | med. OK               |
| parpadeo<br>lento  | señal<br>con sobrecarga                                    | señal<br>inestable | pantalla apagada/<br>medición<br>incompleta | batería<br>casi vacía |
| parpadeo<br>rápido | batería vacía<br>(cuando se<br>enciende el<br>instrumento) |                    | disparar<br>señal                           |                       |

Las luces LED parpadeantes tienen mayor prioridad. Ejemplos:

Si la señal se sobrecarga y excede el nivel de alarma => la luz ROJA parpadea.

Si la señal es inestable y excede el nivel de alarma => la luz AMA-RILLA parpadea.

### Estado de la batería durante la carga

| LED       | ROJA 📕 | AMARILLA            | VERDE            | AZUL 🔳 |
|-----------|--------|---------------------|------------------|--------|
| constante | error  | batería<br>en carga | batería<br>llena |        |

### Alimentación

VIBXPERT se alimenta mediante una batería recargable de ión de litio. Cuando el equipo está encendido, el icono de batería de la pantalla indica la carga residual de la batería.

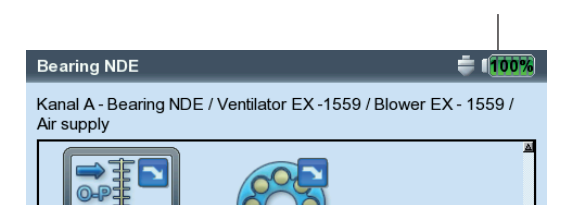

Icono de la batería

Si la batería está casi vacía, aparece un mensaje en la pantalla y parpadea la luz LED azul. La bateria puede cargarse o bien dentro del dispositivo o bien en la estación de carga externa (opcional, VIB 5.324) utilizando el cargador VIBXPERT (VIB 5.320-INT).

Siga las notas de seguridad que se incluyen con el cargador.

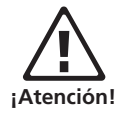

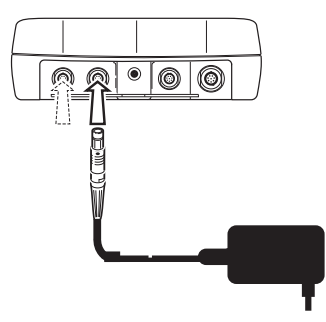

Conecte el cargador VIBXPERT al canal A o al canal B.

### **Conexión al PC**

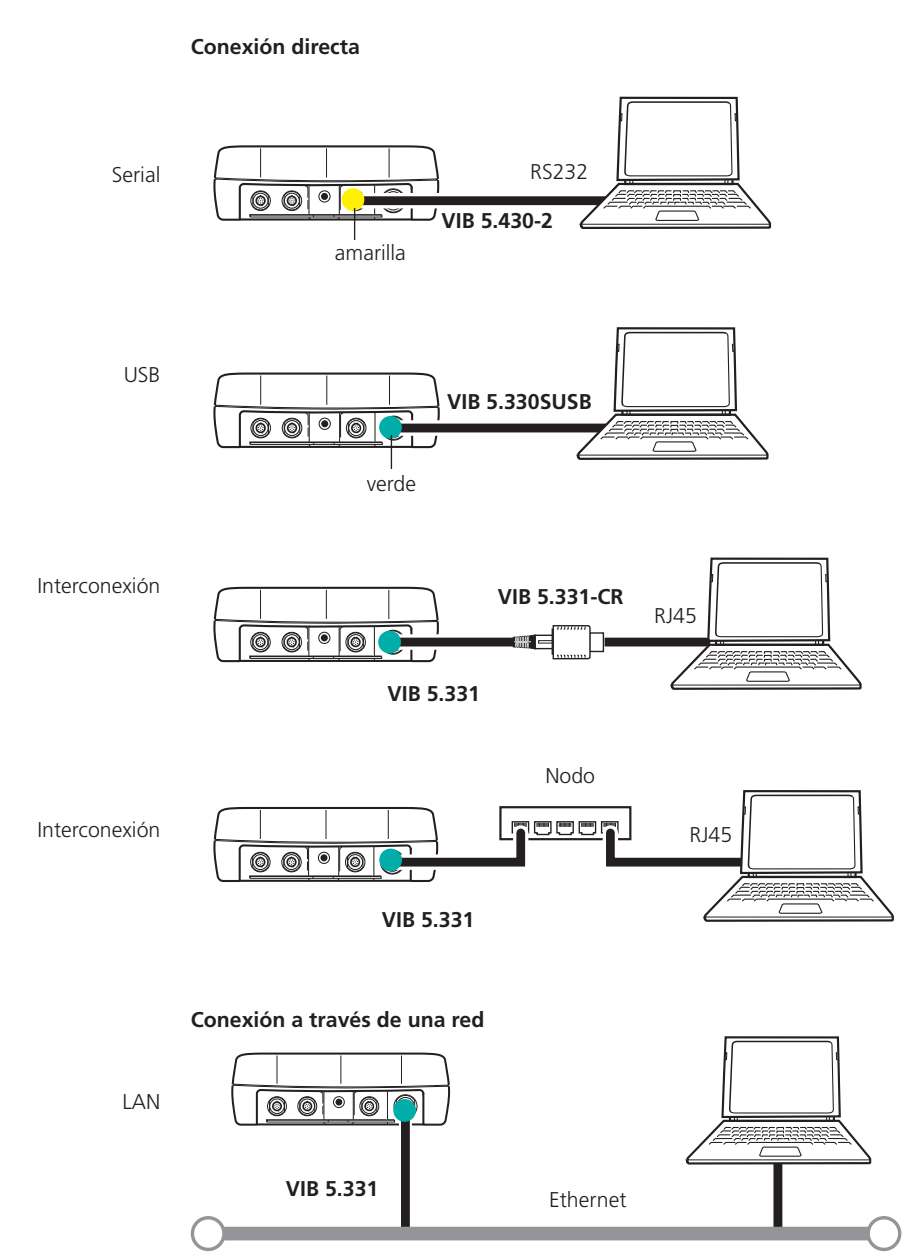

## Operación

### **Funciones básicas**

| 0     | Encendido, apagado y reinicio<br>de VIBXPERT.         | <ul> <li>Encendido:</li> <li>Mantenga pulsada la tecla durante 2 segundos.</li> <li>La pantalla de inicio aparece pasados aprox. 30 segundos.</li> <li>Apagado:</li> <li>Mantenga pulsada la tecla durante 2 segundos.</li> <li>Responda 'Sí' cuando el sistema pregunte si desea apagar el dispositivo.</li> <li>Reinicio:</li> <li>Mantenga pulsada la tecla durante 5 segundos hasta que el dispositivo se apague y vuelva a iniciarse.</li> </ul> |
|-------|-------------------------------------------------------|----------------------------------------------------------------------------------------------------|
|       |                                                       |                                                                                                    |
|       | Mueva el cursor.                                      | <ul> <li>Pulse la tecla de navegación respec-<br/>tiva.</li> </ul>                                                                                                    |
|       |                                                       |                                                                                                    |
| Enter | Confirme la selección.                                | Presione la tecla Entrar.                                                                                                    |
|       |                                                       |                                                                                                    |
| MENU  | Abra el 'Menú'.                                       | Cargar archivo<br>Gestor de tareas<br>Ajustes de pantalla<br>Grabar<br>Grabar<br>Salida<br>Ayuda<br>Las funciones de la sección actual del<br>programa se encuentran en el "Menú".                                                                                                    |
|       |                                                       |                                                                                                    |
| ESC   | Cancelar la operación y cerrar el<br>pantalla actual. | • Solo en la pantalla de inicio:<br>Apagar el dispositivo.                                                                                                    |

### Ejemplos de procedimientos de operación habituales

Ejemplo 1: Cómo cambiar el ajuste en un campo

| Seleccione el campo respectivo. | −Canal de medición<br>୮ Canal A            Canal B             Cana |
|---------------------------------|---------------------------------------------------------------------|
|                                 | Recuadro negro                                                      |

| Enter | Confirme la selección e inicie el modo de edición. | Canal de medición               |
|-------|----------------------------------------------------|---------------------------------|
|       |                                                    | Recuadro gris (modo de edición) |

|   | Seleccione el nuevo ajuste. | Canal de medición                           |
|---|-----------------------------|---------------------------------------------|
| v |                             | La selección tiene un recuadro<br>punteado. |

| Enter | Guarde el nuevo ajuste. | -Canal de medición<br>୮ Canal A େ Canal B େ Cana                                           |
|-------|-------------------------|--------------------------------------------------------------------------------------------|
|       |                         | Se cierra el modo de edición. El cursor<br>puede moverse de nuevo por toda la<br>pantalla. |

### Ejemplo 2: Cómo navegar en una vista de árbol

(gestor de archivos,...)

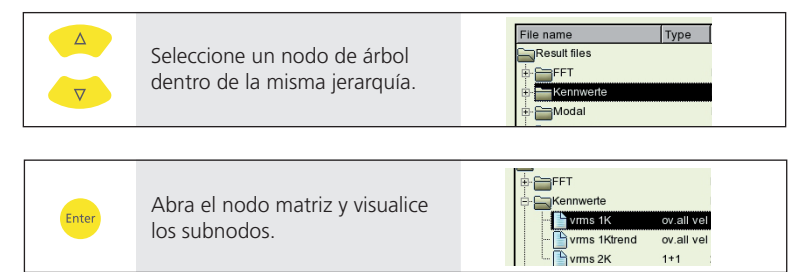

### Ejemplo 3: Cómo entrar números (hora, fecha, dirección IP,...)

|       | Seleccione el campo respectivo.                      | 14.24:59<br>HH:mm:ss ▼          |
|-------|------------------------------------------------------|---------------------------------|
|       |                                                      |                                 |
| Enter | Ingrese en el modo de edición.                       | Id 24:59<br>HH:mm:ss ▼          |
|       |                                                      |                                 |
|       | Aumente / disminuya el valor.                        | HH:mm:ss                        |
|       |                                                      |                                 |
|       | Seleccione el valor siguiente.                       | 16:20:59<br>HH:mm:ss ▼          |
|       |                                                      |                                 |
|       | Aumente / disminuya el valor.                        | 16: <b>30</b> :59<br>HH:mm:ss ▼ |
|       |                                                      |                                 |
| Enter | Confirme los cambios y<br>salga del modo de edición. | 16'30'59<br>HH:mm:ss ▼          |

Nota

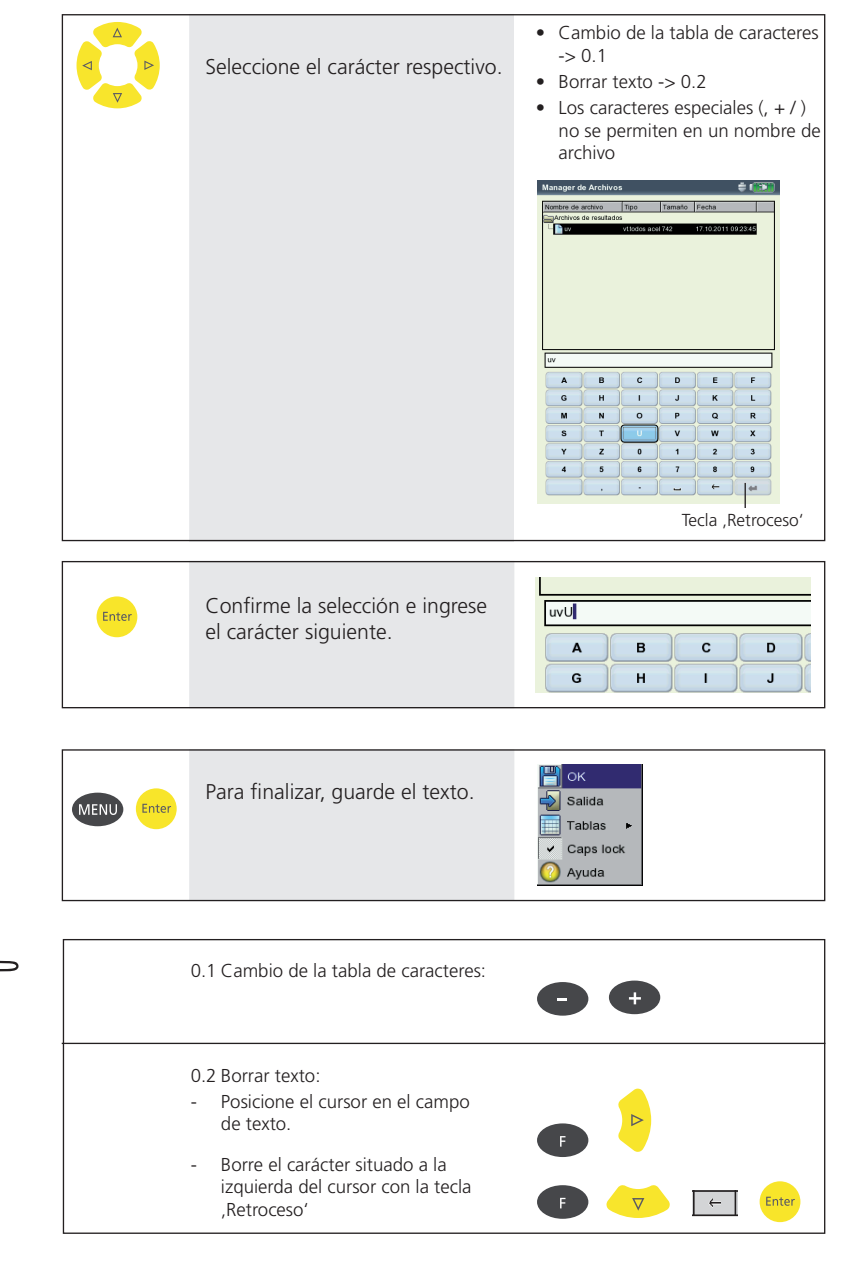

Ejemplo 4: Cómo ingresar un texto (nombre, comentario, ...)

### Medición fuera de ruta ('multimodo')

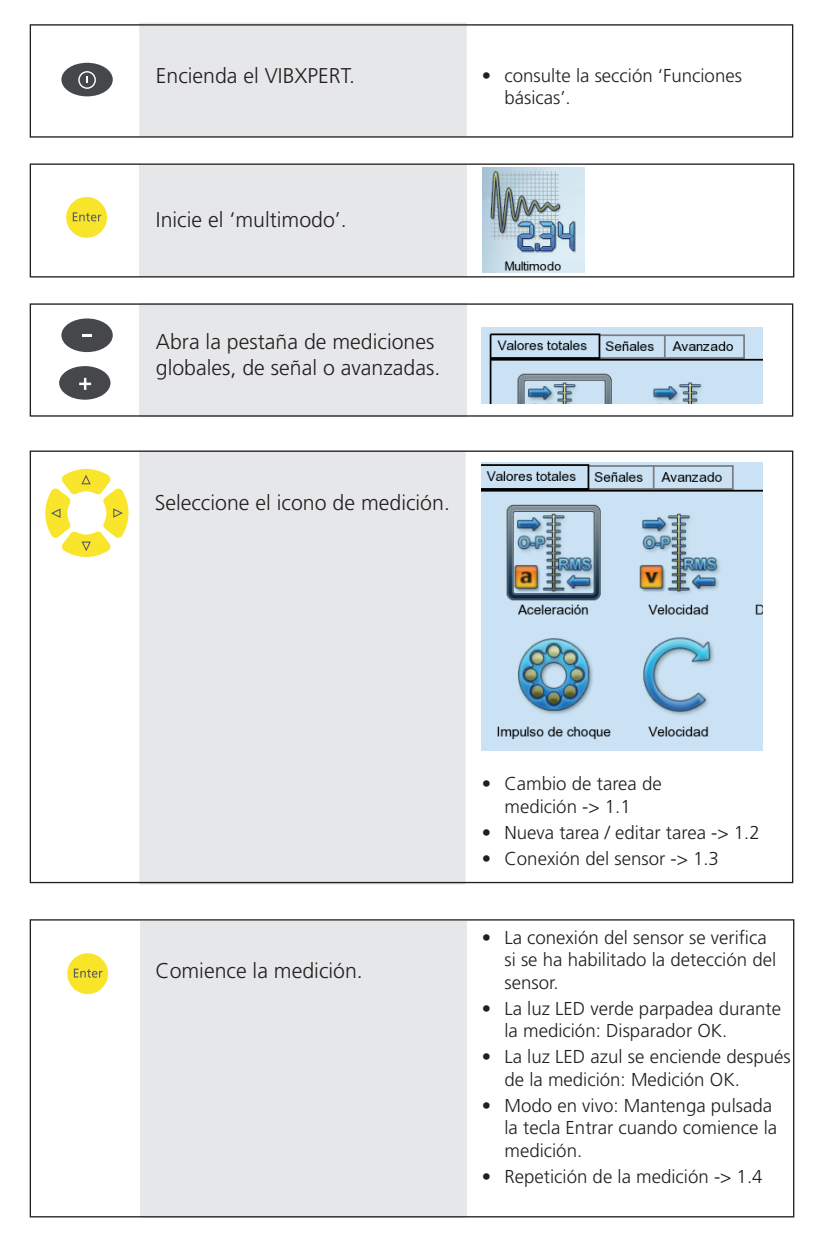

|                      |   | Eng | granaje espectro | o rá | pido         |
|----------------------|---|-----|------------------|------|--------------|
| Guarde el resultado. |   |     | Re-medir         |      |              |
|                      |   | Е   | Salvar           |      | al 200.00 Hz |
|                      | [ |     | Evento/Comentar  | 0    |              |
|                      |   |     | Cursor           | ۲    |              |
|                      |   |     | Post Procesado   | ۲    |              |
|                      | 0 |     | Info             | ۲    |              |
|                      |   |     | Estroboscopio    |      |              |
|                      |   |     | Editar RPM       |      |              |
|                      | C | • • | Mostrar RMS      |      |              |
|                      |   | _   | Referencia       | •    |              |
|                      |   |     |                  |      |              |

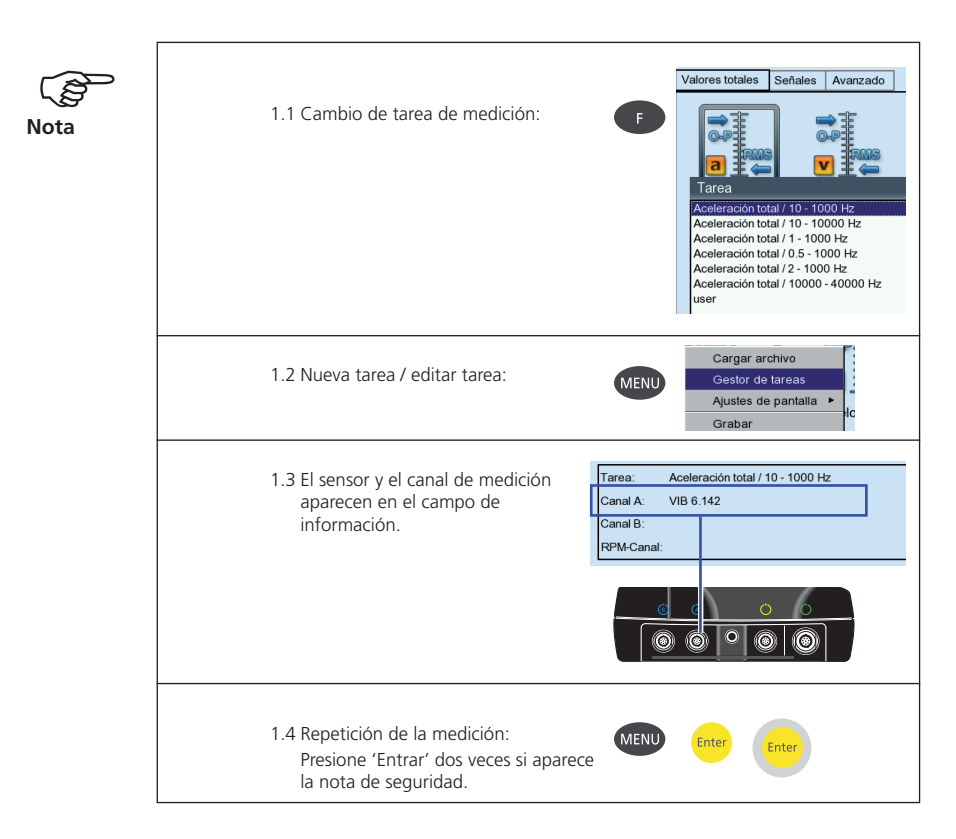

### Medición de ruta

| 0      | Encienda el VIBXPERT.                      | consulte la sección 'Funciones básicas'.                                                                                                    |
|--------|--------------------------------------------|----------------------------------------------------------------------------------------------------|
| Enter  | Inicie el modo 'Ruta'.                     | Ruta                                                                                                    |
| ∠<br>▼ | Seleccione la ruta.                        | Ruta         Maschinenhalle         Produktion 1         Produktion 2         Weekly route         • Prerequisito: La ruta no contiene ninguna localización VIBCODE.                                                                                                    |
| Enter  | Seleccione la<br>localización de medición. | Weekly route       Status         ACME Inc.       Water treatment         Water treatment       Water treatment         Centrifugal pump       Motor         Bearing DE       Bearing NDE         Ar supply       Cambie la vista: árbol o lista -> 2.1         ¿No hay ninguna localización de medición visible en la vista de árbol? -> 2.2         Omita el elemento de ruta -> 2.3 |
|        |                                            | Laufradseite<br>Canal A - Laufradseite / Centrifugal pump / Fresh wat<br>Water treatment<br>Velocidad<br>Unpulso de choque<br>Velocidad<br>Impulso de choque<br>Velocidad<br>La medición de referencia debe efec-<br>tuarse en primer lugar.<br>Omitir la tarea -> 2.3<br>Conexión del sensor -> 1.3 (p. 17)                                                                           |

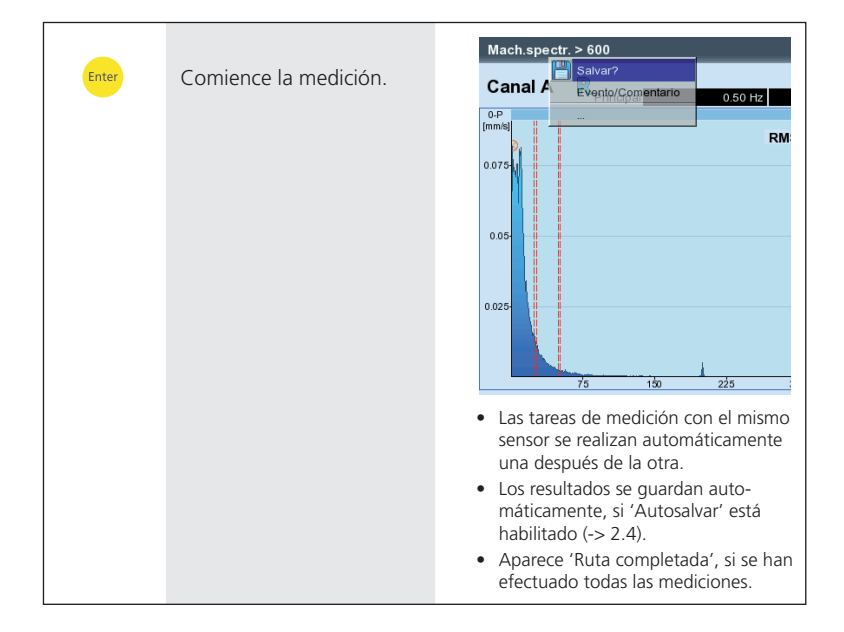

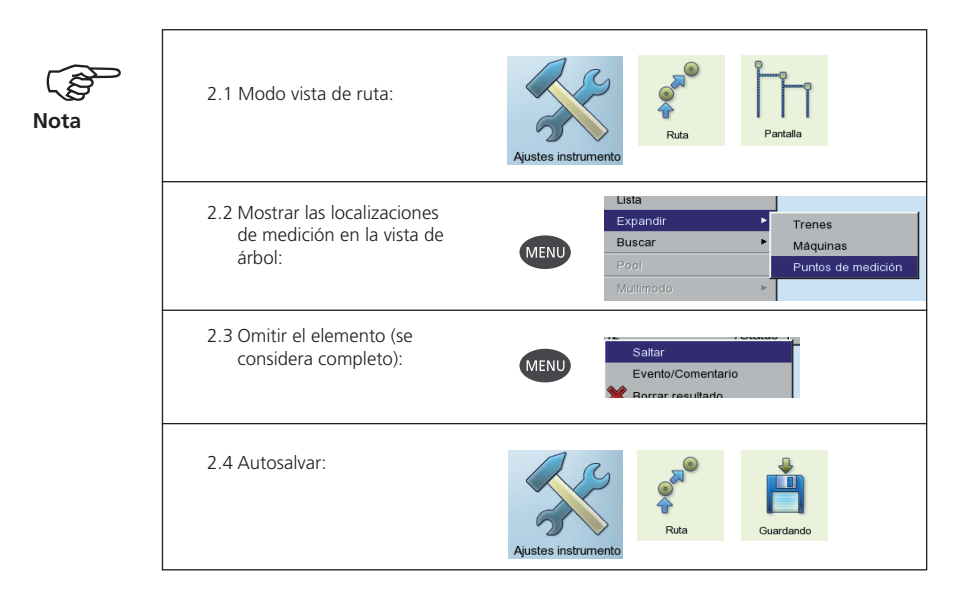

### Medición con una plantilla de máquina

| 0               | Encienda el VIBXPERT.                                                                      | <ul> <li>consulte la sección 'Funciones<br/>básicas'.</li> </ul>                                                                                                    |
|-----------------|--------------------------------------------------------------------------------------------|----------------------------------------------------------------------------------------------------|
| D Enter         | Inicie el modo 'Plantilla de<br>máquina'.                                                  | Plantila de máquina                                                                                                    |
| ▲<br>Enter      | Seleccione la plantilla de<br>máquina.                                                     | Plantilla de máquina         Pump_template         Maschine 1         Maschine 2         Test Machine Template         Las máquinas donde ya se han llevado a cabo mediciones aparecen subordinadas a la plantilla asociada. |
| MENU<br>C Enter | A:<br>Haga clic en 'Detalles' e ingre-<br>se los datos necesarios de la<br>máquina, o bien | Descripción de máquina<br>Nombre máquina<br>Máquina<br>Salida<br>Detailes                                                                                                    |
| MENU Enter      | B:<br>Confirme el nombre de<br>máquina predeterminado<br>pulsando Aceptar, o bien          | Descripción de máquina                                                                                                    |
| Enter           | C:<br>Cambie el nombre de máqui-<br>na en el editor de textos.                             |                                                                                                    |
| MENU            | Con A:<br>Guarde la descripción de la<br>máquina.                                          | Customer<br>ACME Inc.<br>Model                                                                                                    |

✓ Details

SMT 433-4

| C Enter | Seleccione la<br>localización de medición. | Modo plantilla de máquina         Pump_template       Status         ■WPump_template 0.00         ●WPomp_template 0.00         ●WDE         NDE         DE         0.00         ●NDE         0.00         ●DE         0.00         ●DE         ●DE         0.00         ●DE         ●DE         0.00         ●DE         ●DE         0.00 |
|---------|--------------------------------------------|----------------------------------------------------------------------------------------------------|
|         |                                            | Una plantilla de máquina se establece<br>como una ruta y es similar a una ruta<br>en operación y flujo de trabajo.                                                                                                    |

|  | Seleccione el icono de<br>medición. | <ul> <li>consulte la sección 'Ruta'.</li> <li>Conexión del<br/>sensor -&gt; 1.3 (pág. 17)</li> </ul> |
|--|-------------------------------------|----------------------------------------------------------------------------------------------------|
|--|-------------------------------------|----------------------------------------------------------------------------------------------------|

| Enter | Comience la medición. | • consulte la sección 'Ruta'. |
|-------|-----------------------|-------------------------------|
|       |                       |                               |

### Medición de una ruta con VIBCODE

• consulte la sección 'Funciones básicas'.

Enter Inicie el modo 'Ruta'.

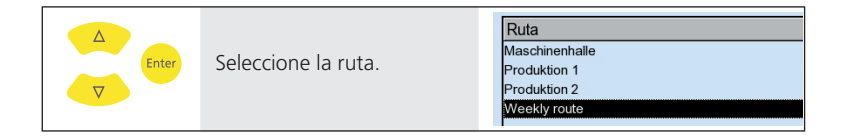

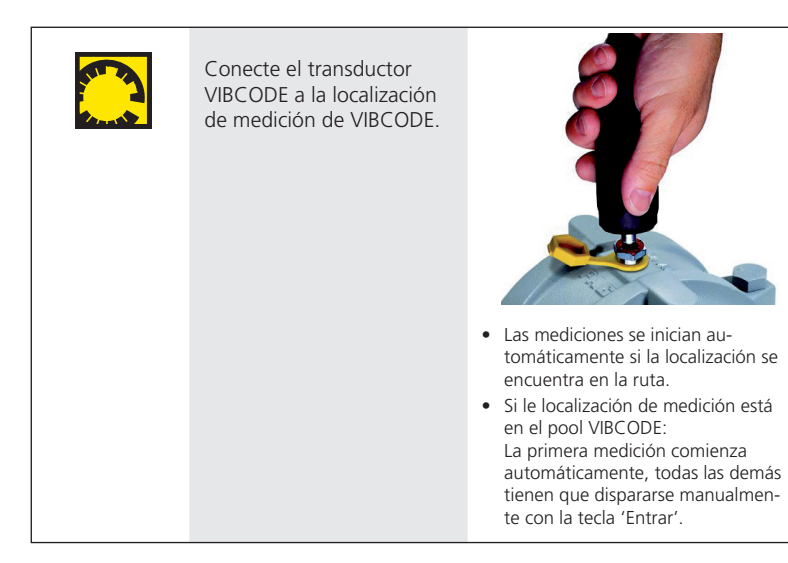

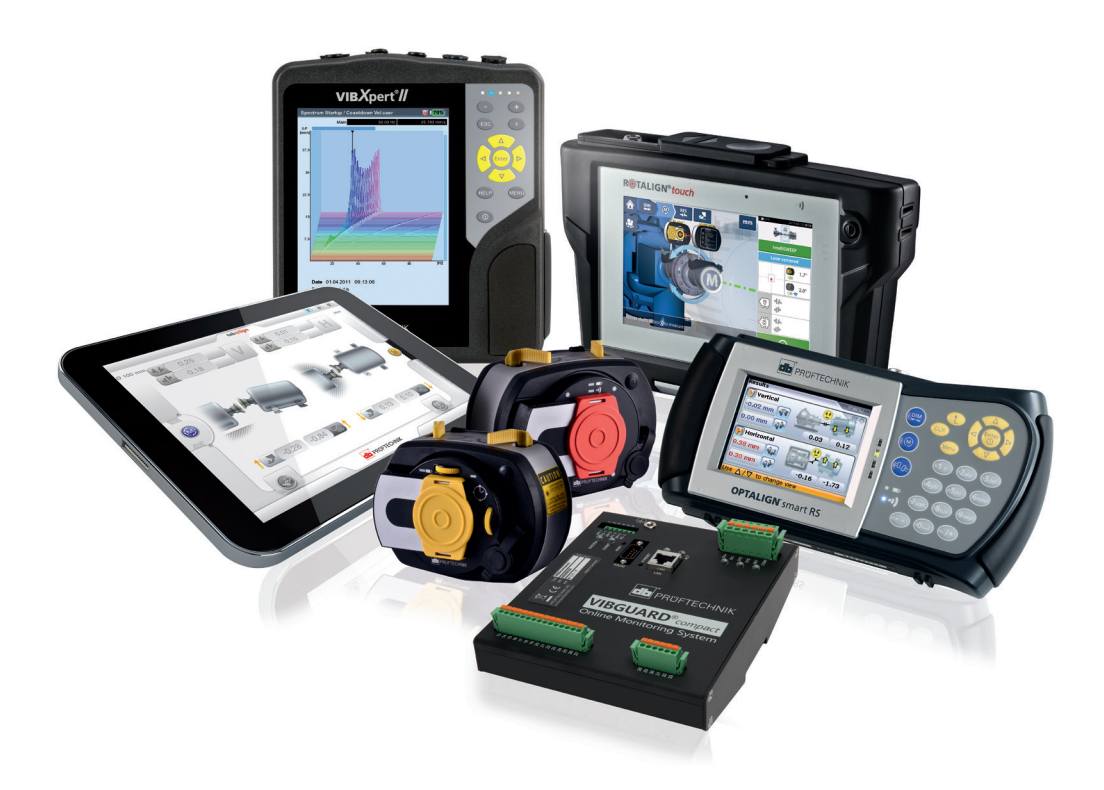

Printed in Germany LIT 53.102.ES.12.2019

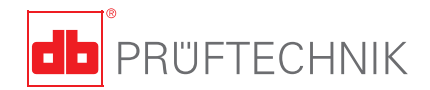

PRÜFTECHNIK 85737 Ismaning, Alemania www.pruftechnik.com

Tecnología de mantenimiento productivo